| 類別             | General Set       | tting FAQ o   | n EZ Data Lo                        | ogger                        |                        | 編號           | 1-008-08       |
|----------------|-------------------|---------------|-------------------------------------|------------------------------|------------------------|--------------|----------------|
| 作者             | Amber             | 版本            | 1.0.0                               | 日期                           | 2012/05/11             | 頁數           | 1/13           |
| 如何設定           | ESQL Ser          | ver並將         | 資料記                                 | 錄到遠                          | 端資料庫                   | ?            |                |
| 適用於:           |                   |               |                                     |                              |                        |              |                |
|                | <u>平台</u>         |               | 14                                  | 作業                           | 系統版本                   | <i>·</i> · · |                |
|                | PC                |               | V                                   | indows 98/                   | NT/2000/XP/\           | /ista        |                |
| EZ Data        | a Logger除了可       | 以將資料調         | 已錄在本地站                              | 的資料庫                         | ,也可以將搜                 | 集到的資         | 料記錄到遠端         |
| 的SQL Serv      | er,在記錄資料          | 之前,您真         | 公須先確認這                              | 遠端的SQL                       | Server是處於              | 開啓且允         | 許遠端連線的         |
| 狀態,之後围         | 即可開啓EZ Dat        | ta Logger∤    | 可建的SQL S                            | Server連線                     | 程式進行資料                 | 紀錄的動         | I作。以下步驟        |
| 將告訴您如何         | 可安裝以及設定           | SQL Serve     | er,以及如何                             | 可設定EZ D                      | ata Logger的            | SQL Ser      | ver遠端連線。       |
|                |                   |               |                                     |                              |                        |              |                |
| 一、 <u>安裝</u>   | SQL Server        | Express       | <u>2005</u>                         |                              |                        |              |                |
| 請至微輔           | 軟的官方網站中           | 下載SQLS        | Server Expr                         | ess 2005                     | 的安裝檔,並打                | 安照網站         | 上的建議安裝         |
| 步驟,將SQ         | L Server 2005     | Express安      | 裝至您指定                               | 的目標電腦                        | 上。                     |              |                |
| http://w       | ww.microsoft.co   | om/downlo     | ad/en/detai                         | ls.aspx?dis                  | plavlang=en            | &id=1529     | 1              |
|                |                   |               |                                     |                              |                        |              |                |
| 二、 <u>啓動</u>   | SQL Server        | ¶]Windo       | ws的混和                               | 驗證模式                         |                        |              |                |
|                |                   |               |                                     |                              |                        |              |                |
| <b>步驟 1:</b> 黑 | 貼擊 <b>開始→</b> 指向和 | <b>捏式集</b> →指 | 向Microso                            | ft SQL Ser                   | rver 2005→≋            | 選SQLS        | Server         |
| Manageme       | nt Studio Expr    | ess °         |                                     |                              |                        |              |                |
| P=             | おもまで              | <b>m</b>      | FileZilla FTP Cli                   | ent 🕨                        | •                      |              |                |
|                |                   |               | Microsoft Office                    | ,                            |                        |              |                |
|                | 文件(世)             |               | Microsoft SQL S<br>Microsoft Visual | erver 2005 🕓<br>Studio 6 0 💛 | m 組態工具<br>SOL Server 1 | Management S | Studio Exmress |
| ona 💦          | 設定(3)             |               | Microsoft Visual                    | Studio 2005 🕨                |                        | ¥            |                |
| 🦂 🥵            | 搜尋( <u>C</u> )    | • 👼           | Microsoft Visual                    | Studio 2008 🔸                |                        |              |                |
| Po C           | 說明及支援( <u>H</u> ) |               | гсмаn<br>Peter's XML Edit           | bor 🕨                        |                        |              |                |
| <b>£</b>       | 執行( <u>R</u> )    | 3             | Outlook Express                     |                              |                        |              |                |
| SMO            | <b>%山、</b> の)     |               | ICPDAS<br>附屬應用程式                    | •                            |                        |              |                |
| E C            | 壹出 user(L)        |               | *                                   |                              |                        |              |                |
| <b>&gt;</b> 0  | 電腦關機(U)…          |               |                                     |                              |                        |              |                |
| 1 11 月)        | 始                 |               |                                     |                              |                        |              |                |
|                |                   |               |                                     |                              |                        |              |                |
|                |                   | ICP DA        | S Co., Ltd. 7                       | echnical do                  | cument                 |              |                |

| 類別 | General Setting FAQ on EZ Data Logger |    |       |    |            | 編號 | 1-008-08 |
|----|---------------------------------------|----|-------|----|------------|----|----------|
| 作者 | Amber                                 | 版本 | 1.0.0 | 日期 | 2012/05/11 | 頁數 | 2/13     |

步驟 2: 選擇Windows Authentication的登入驗證方式→點選Connect按鈕登入。

| Connect to Serve        | ſ                 | X                     |
|-------------------------|-------------------|-----------------------|
| SQL Serv                | ver.2005          | Windows Server System |
| Server <u>t</u> ype:    | Database Engine   | <b>v</b>              |
| <u>S</u> erver name:    | land /201         | EXPRESS               |
| <u>A</u> uthentication: | Windows Authen    | ntication 🕥           |
| <u>U</u> ser name:      | RD1-R0571\w       | S8I                   |
| Password:               |                   |                       |
|                         | Re <u>m</u> ember | password              |
| Conne                   | ect Cancel        | Help Options >>       |

**步驟 3**:在主資料庫名稱(host name \ SQLEXPRESS)上按右鍵選擇**Properties**打開Server Properties設定視窗。

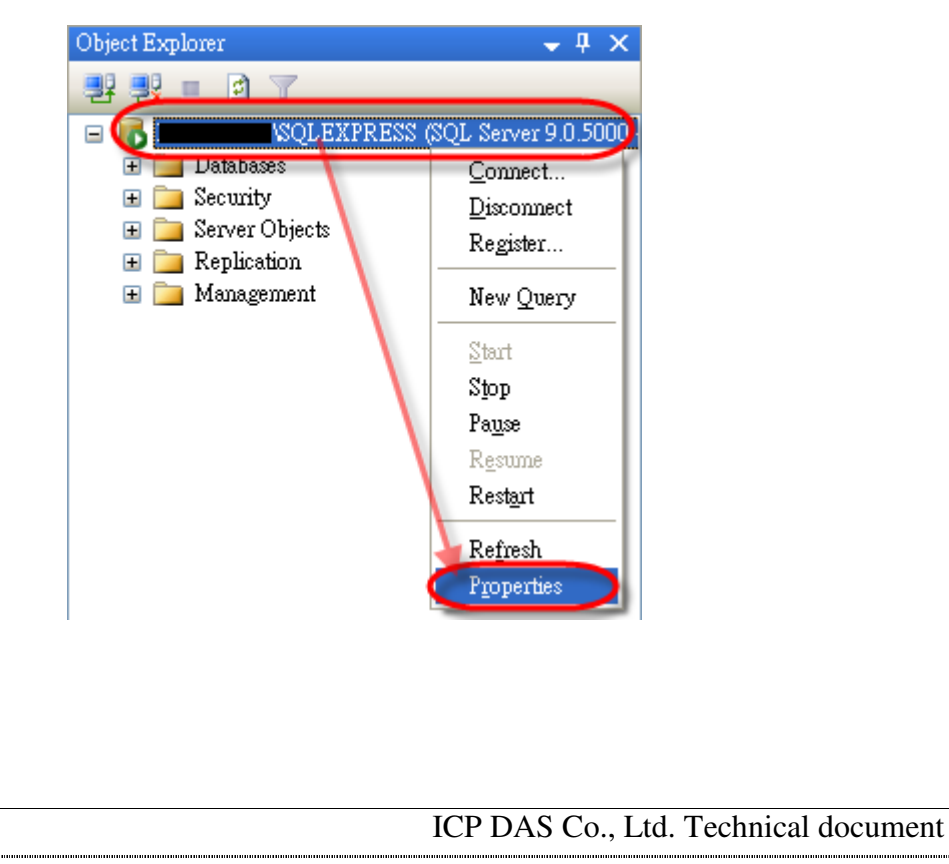

| 類別 | General Setting FAQ on EZ Data Logger |    |       |    |            | 編號 | 1-008-08 |
|----|---------------------------------------|----|-------|----|------------|----|----------|
| 作者 | Amber                                 | 版本 | 1.0.0 | 日期 | 2012/05/11 | 頁數 | 3/13     |

步驟 4:在Server Properties設定視窗的左邊選擇Security頁面→Server驗證點選SQL Server

and Windows Authentication mode→設定好之後按OK按鈕。

| 🚪 Server Properties -       | VSQLEXPRESS                                |
|-----------------------------|--------------------------------------------|
| Select a page               | 🖾 Script 🝷 📭 Help                          |
| 🚰 General<br>🚰 Memory       |                                            |
| Processors                  | Server authentication                      |
| Connections                 |                                            |
| 😭 Database Settings         | <u>W</u> indows Authentication mode        |
| Permissions                 | SQL Server and Windows Authentication mode |
|                             | Login auditing                             |
|                             |                                            |
|                             | ○ None                                     |
|                             | • Failed logins only                       |
|                             | ○ Successful logins only                   |
|                             | O Both failed and successful logins        |
|                             | Server proxy account                       |
|                             | Enable server prove account                |
| Connection                  |                                            |
| Server:                     | Proxy account:                             |
| SQLEXPRESS                  | Password:                                  |
| Connection:                 | - Park                                     |
|                             |                                            |
| Y tew connection properties | Enable C2 audit tracing                    |
|                             | Cross database ownership chaining          |
| Progress                    |                                            |
| Ready                       |                                            |
|                             |                                            |
|                             |                                            |
|                             | OK Cancel                                  |
|                             |                                            |
|                             |                                            |
|                             |                                            |
|                             |                                            |
|                             |                                            |
|                             |                                            |
|                             |                                            |

| 類別 | General Setting FAQ on EZ Data Logger |    |       |    |            | 編號 | 1-008-08 |
|----|---------------------------------------|----|-------|----|------------|----|----------|
| 作者 | Amber                                 | 版本 | 1.0.0 | 日期 | 2012/05/11 | 頁數 | 4/13     |

步驟5:回到主設定視窗,展開Security資料夾→展開Logins資料夾→在sa帳戶名稱上按右鍵

選擇Properties開啓Login Properties設定視窗。

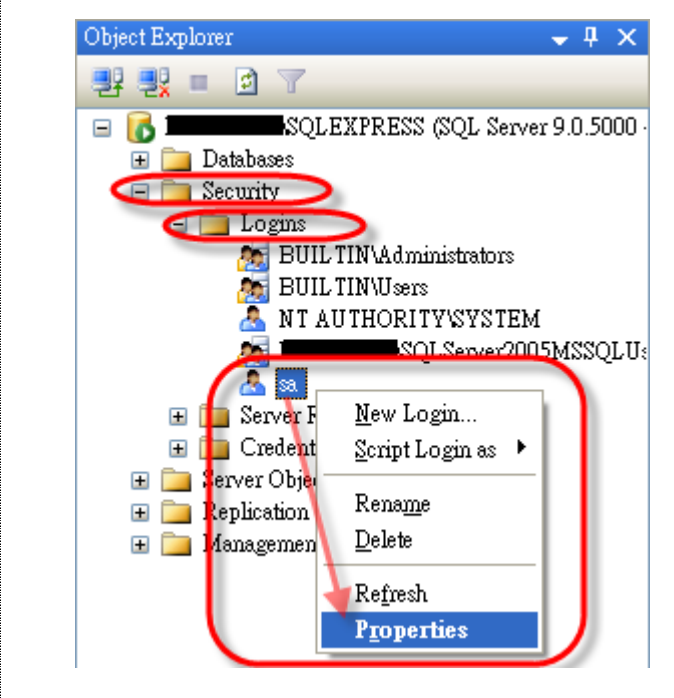

步驟 6:在Login Properties設定視窗的左邊選擇General頁面→先取消勾選Enforce password

policy,才能做密碼的更換→自己設定sa帳號的密碼之後,請再一次輸入相同密碼作確認。

| 🔄 General 🕗                            | 🔄 Script 🝷 📑 Help                                                                           |                                            |
|----------------------------------------|---------------------------------------------------------------------------------------------|--------------------------------------------|
| ☆ Server Roles ☆ User Mapping ☆ Status | Login name:                                                                                 | Sgarch                                     |
|                                        | <ul> <li>SQL Server authentication</li> <li>Password:</li> <li>Confirm password:</li> </ul> | ***************************************    |
|                                        | Enforce password po<br>Enforce password ex<br>User must change pa                           | plicy<br>piration<br>assword at next login |

| 類別 | General Setting FAQ on EZ Data Logger |    |       |    |            | 編號 | 1-008-08 |
|----|---------------------------------------|----|-------|----|------------|----|----------|
| 作者 | Amber                                 | 版本 | 1.0.0 | 日期 | 2012/05/11 | 頁數 | 5/13     |

**步驟7**:同樣地在Login Properties設定視窗的左邊改選擇Status頁面→Login點選Enable→設定好之後按OK按鈕。

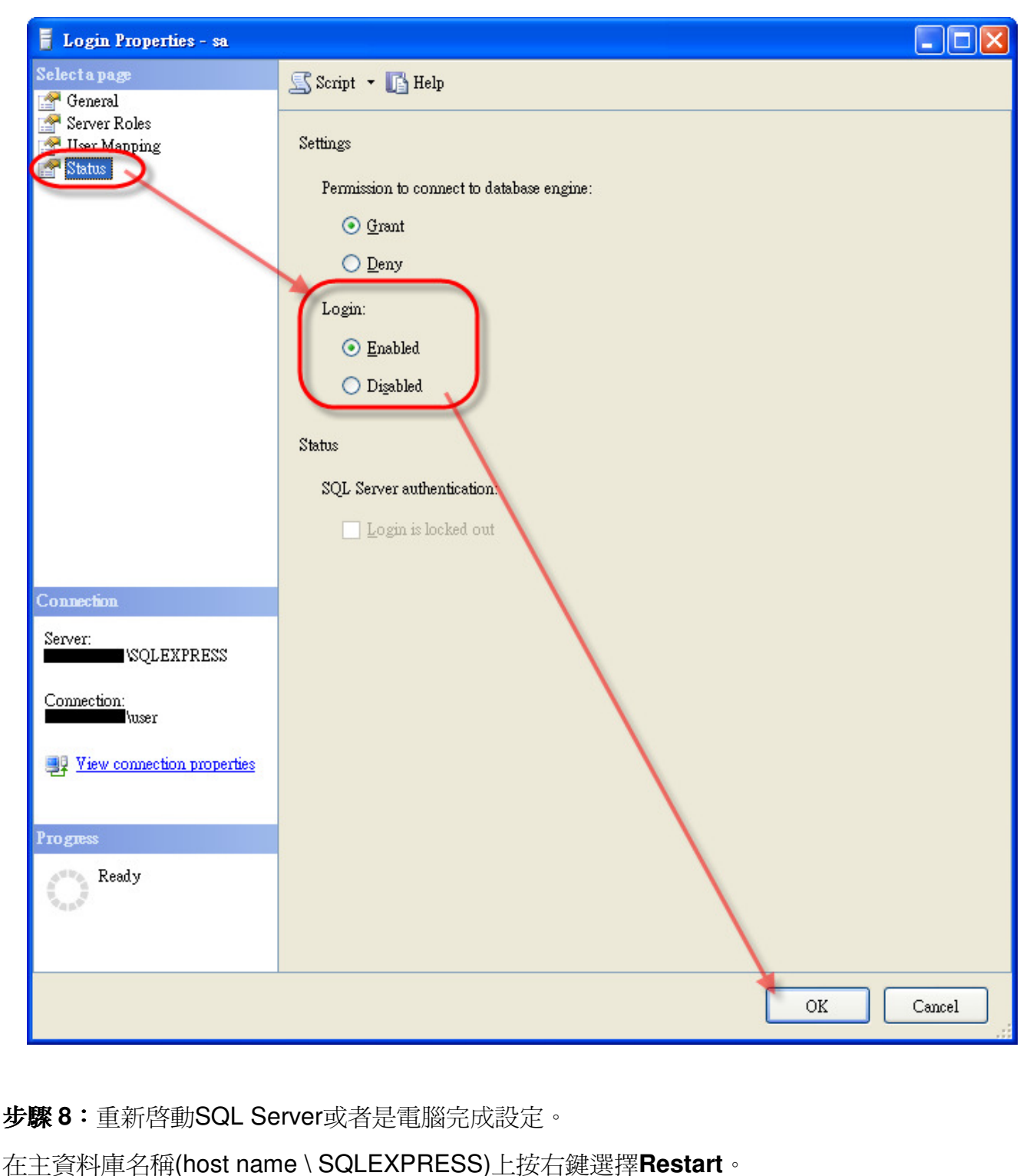

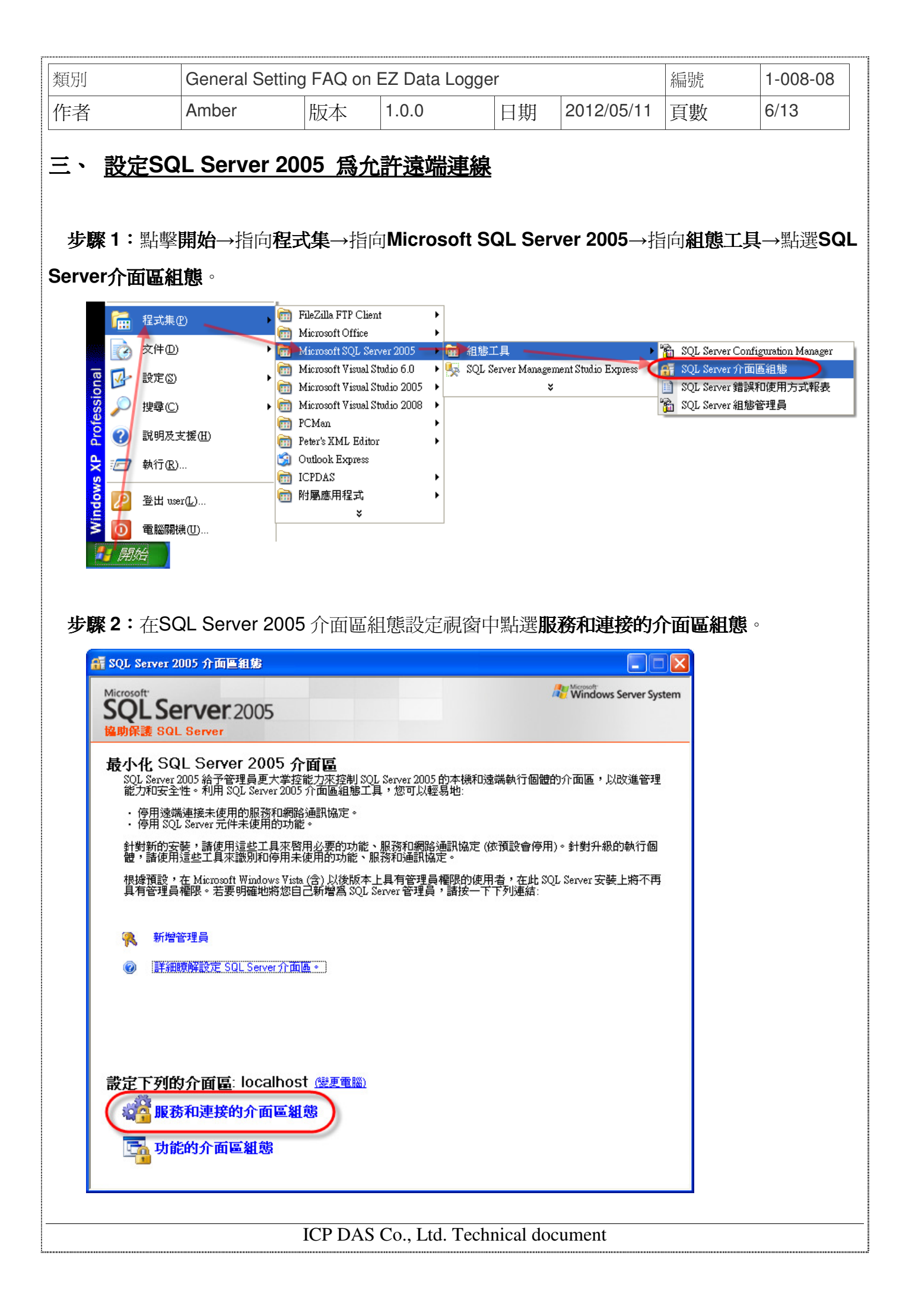

| 類別                          | General Setting                                            | FAQ on                                         | EZ Data Logge                                                                        | er                                        |                                                                    | 編號                                          | 1-008-08                |
|-----------------------------|------------------------------------------------------------|------------------------------------------------|--------------------------------------------------------------------------------------|-------------------------------------------|--------------------------------------------------------------------|---------------------------------------------|-------------------------|
| 作者                          | Amber                                                      | 版本                                             | 1.0.0                                                                                | 日期                                        | 2012/05/11                                                         | 頁數                                          | 7/13                    |
| <b>步驟 3:</b> 在服装<br>端連接→在右邊 | 務和連接的介面<br>設定畫面中,緊                                         | 百區組態詞<br>占選 <b>本機</b>                          | 殳定視窗中,唐<br><b>和遠端連接→</b> 第                                                           | 展開左邊<br>點選 <b>只使</b>                      | 選項的Datal<br>使用TCP/IP→                                              | oase Eng<br>套用 <sup>。</sup>                 | jine→點選 <b>遠</b>        |
| SQL:<br>编助保                 | Server 2005 St                                             | urface Ar                                      | rea Configurat                                                                       | ion                                       |                                                                    |                                             |                         |
| 只啓用應用<br>語參閱 <u>說明</u>      | 程式使用的服務和連<br>。<br>。                                        | 接類型。停用                                         | 用未使用的服務和連                                                                            | 接,可以縮                                     | 小介面區,協助保                                                           | 護伺服器。相                                      | 蹰預設值,                   |
| 選取元件,領                      | 然後設定服務和連接([                                                | .):                                            |                                                                                      |                                           | a ci kilanda an                                                    |                                             |                         |
|                             | EXPRESS<br>Database Engine<br>版形<br>支端连接<br>Server Browser | 依<br>復<br>連<br>述<br>端<br>用<br>月<br>協<br>定<br>・ | g,SQL Server 2005<br>豪。Enterprise、Stand<br>5端連接。請使用下<br>。TCP/IP 優於具名管<br>〕僅本機連接(L)   | Express、Ex<br>and 以及 Wo<br>列選項來變<br>道,因爲防 | valuation 以及 Deve<br>nrkgroup 版也會接到<br>更 SQL Server 接聽<br>火牆需要開啓的通 | loper 版只元言<br>聽透過 TCP/IP<br>的送用戶端递<br>訊埠較少。 | 开本機用戶<br>>連接的遠<br>堅接的通訊 |
|                             |                                                            |                                                | <ul> <li>本機和遠端連接(</li> <li>只使用 TCP/I</li> <li>只使用具名管</li> <li>使用 TCP/IP #</li> </ul> | R)<br>P(I)<br>范道(N)<br>范具名管道(             | B                                                                  |                                             |                         |
|                             |                                                            |                                                |                                                                                      |                                           |                                                                    |                                             |                         |
| │                           | ◎檢視   您元件被視                                                |                                                |                                                                                      | 確定                                        | 取消                                                                 | 套用(Δ)                                       | 說明任                     |
|                             |                                                            |                                                |                                                                                      |                                           |                                                                    |                                             |                         |

| 類別 | General Setting FAQ on EZ Data Logger |    |       |    |            | 編號 | 1-008-08 |
|----|---------------------------------------|----|-------|----|------------|----|----------|
| 作者 | Amber                                 | 版本 | 1.0.0 | 日期 | 2012/05/11 | 頁數 | 8/13     |

**步驟 4**:同樣地在服務和連接的介面區組態設定視窗中,展開左邊選項的**Database Engine**→ 點選**服務→**在右邊設定畫面中,點選**停止**按鈕→等到MSSQLSERVER服務停止後,再點選**啓動**按 鈕,重新啓動MSSQLSERVER的服務→確定。

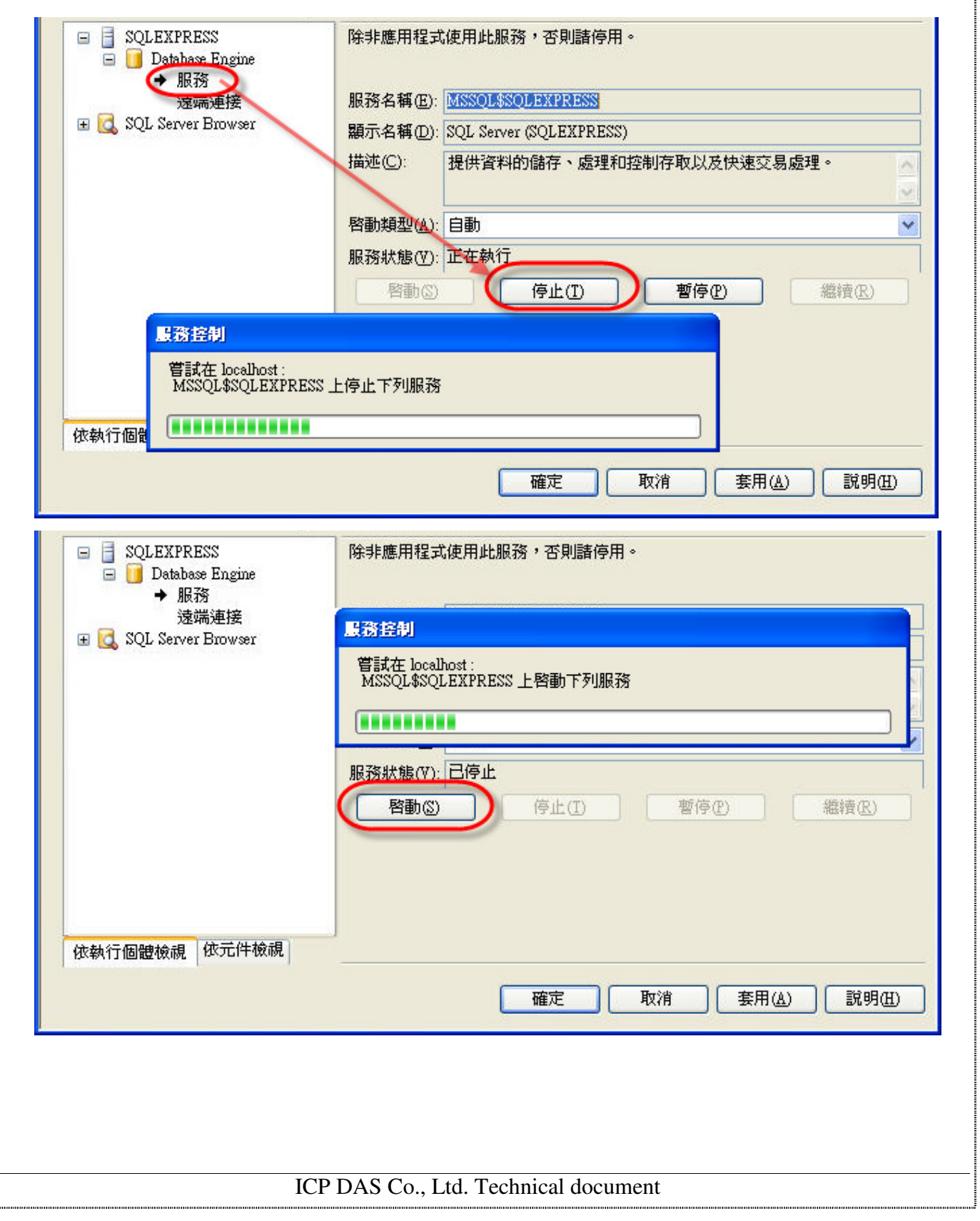

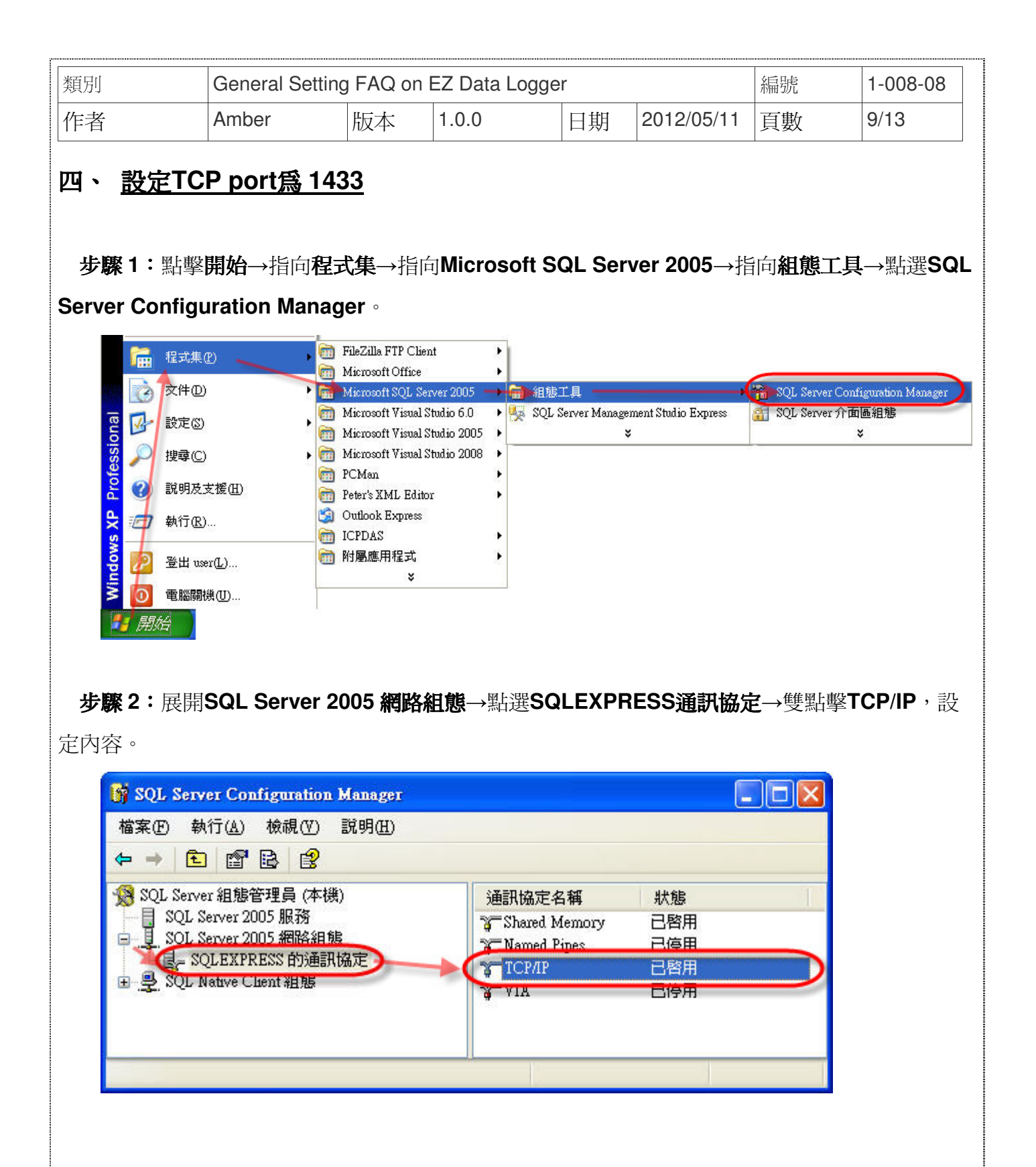

| 類別 | General Setting FAQ on EZ Data Logger |    |       |    |            | 編號 | 1-008-08 |
|----|---------------------------------------|----|-------|----|------------|----|----------|
| 作者 | Amber                                 | 版本 | 1.0.0 | 日期 | 2012/05/11 | 頁數 | 10/13    |

## 步驟3:在通訊協定的頁籤中選擇已啓用的狀態為是。

| 通訊協定       IP 位址                                                                                                    | TCP/IP 內容                        | ? 🛛      |
|----------------------------------------------------------------------------------------------------|----------------------------------|----------|
| 已容用       足         全部技務       定         保持運作       30000         無延遅       否                                                                                                    | 通訊協定 IP 位址                       |          |
| 全部技聴       定         保持運作       30000         無延運       否             日春用         啓用或停用此伺服器執行個體的 TCP/IP 通訊協定             確定       取消       変用(A)       範囲                                                                                                    |                                  |          |
| 全部接聴       定         保持運作       30000         無延遅       否         日本       否         日本       日本         日本       日本 | 已啓用                              | _是       |
| #延遲     否       #延遲     否 <td< td=""><td>全部技器</td><td>定 20000</td></td<>                                                                                                    | 全部技器                             | 定 20000  |
|                                                                                                    | # 征 译                            |          |
| 已容用       啓用或停用此伺服器執行個體的 TCP/IP 通訊協定       確定     取消       変用(A)     範囲                                                                                                    |                                  |          |
| 巴客用       啓用或停用此伺服器執行個體的 TCP/IP 通訊協定       確定     取消       変用(A)     範囲                                                                                                    |                                  |          |
| 已容用       啓用或停用此伺服器執行個體的 TCP/IP 通訊協定       確定     取消       変用(A)     範囲                                                                                                    |                                  |          |
| 已各用<br>啓用或停用此伺服器執行個體的 TCP/IP 通訊協定<br>確定 取消 変用(A) 範明                                                                                                    |                                  |          |
| <b>已啓用</b><br>啓用或停用此伺服器執行個體的 TCP/IP 通訊協定<br>確定 取消 変用(A) 範明                                                                                                    |                                  |          |
| <b>已啓用</b><br>啓用或停用此伺服器執行個體的 TCP/IP 通訊協定<br>確定 取消 変用(A) 覚明                                                                                                    |                                  |          |
| 已各用<br>啓用或停用此伺服器執行個體的 TCP/IP 通訊協定<br>確定 取消 套用(A) 範明                                                                                                    |                                  |          |
| <b>已啓用</b><br>啓用或停用此伺服器執行個體的 TCP/IP 通訊協定<br>確定 取消 変用(A) 覚明                                                                                                    |                                  |          |
| <b>已啓用</b> 啓用或停用此伺服器執行個體的 TCP/IP 通訊協定   確定   下2011  (A)   第101                                                                                                    |                                  |          |
| 已各用<br>各用或停用此词服器執行個體的 TCP/IP 通訊協定<br>確定 取消 套用(A) 說明                                                                                                    |                                  |          |
| ビ客用<br>啓用或停用此伺服器執行個體的 TCP/IP 通訊協定<br>確定 取消 変用(A) 説明                                                                                                    |                                  |          |
|                                                                                                    | <b>巴答用</b><br>修用或信用此词服器執行闭器的 TOT | PIP 通訊協定 |
|                                                                                                    |                                  |          |
| <b>確定 取消</b> を用(A) 覚明                                                                                                    |                                  |          |
|                                                                                                    | 確定 取消                            |          |

| 類別 | General Setting | 編號 | 1-008-08 |    |            |    |       |
|----|-----------------|----|----------|----|------------|----|-------|
| 作者 | Amber           | 版本 | 1.0.0    | 日期 | 2012/05/11 | 頁數 | 11/13 |

步骤4:切換到IP位址頁籤→在最底下IPAII的地方,清除TCP動態通訊埠的設定(設為空白),然

## 後TCP通訊埠填入1433→套用→確定。

| - 23 | TCP 通訊埠      |                     |
|------|--------------|---------------------|
| 12   | 已谷用<br>使用中   | <br>                |
|      | 使用中<br>TPS   | Æ                   |
|      | IP位址         | 192 168 77 1        |
| 1    | TCP動態通訊埠     | 0                   |
|      | TCP通訊埠       |                     |
|      | 已啓用          | 否                   |
|      | 使用中          |                     |
| Ξ    | IP6          |                     |
|      | IP位址         | 192.168.56.1        |
|      | TCP 動態通訊埠    | 0                   |
|      | TCP 通訊埠      |                     |
|      | 已啓用 📕        | 否                   |
|      | 使用中          | <del></del>         |
|      | IPAII        |                     |
|      | TCP動態通訊埠     |                     |
|      | TCP 通訊埠      | 1433                |
| T    | P 動態通訊埠      |                     |
| +n   | 甲基酸甲酯糖清钾植,用此 | 空白。若葉使用動能涌訊掉,請設定電介。 |

步驟 5: 重新啓動SQL Express Service來更新設定值。

點選SQL Server 2005 服務→在SQL Server(SQLEXPRESS)上按右鍵選擇重新啓動。

| SOL Server 組態管理員 (本機)<br>SQL Server 2005 服務<br>■ 및 SQL Server 2005 網路組態<br>■ 및 SQL Native Client 組態 | 名紙<br>SQL Server (SQLEXPRESS)<br>SQL Server Browser<br>停止(0)<br>暫停(P)<br>縦續(P)<br>重新啓動(T) |
|----------------------------------------------------------------------------------------------------|-------------------------------------------------------------------------------------------|
|                                                                                                    | <                                                                                         |
| 新愍勳 (停止之後再愍勳) 選取的服務。                                                                                | 説明( <u>H</u> )                                                                            |

| 類別                                   |                                             | General Setting                      | g FAQ on            | EZ Data Logger                | •          |                    | 編號           | 1-008-08 |
|--------------------------------------|---------------------------------------------|--------------------------------------|---------------------|-------------------------------|------------|--------------------|--------------|----------|
| 作者                                   |                                             | Amber                                | 版本                  | 1.0.0                         | 日期         | 2012/05/11         | 頁數           | 12/13    |
| <b>~</b>                             | 弐ルピンピフ                                      | Data Lagrag                          |                     | Comersite 44                  |            |                    |              |          |
| 五、                                   | <u> 五、 設定 EZ Data Logger的 SQL Server 連線</u> |                                      |                     |                               |            |                    |              |          |
| 步                                    | 步驟1:執行EZ Data Logger,點選主畫面功能列的系統設定按鈕。       |                                      |                     |                               |            |                    |              |          |
|                                      | 🌇 EZ Data L                                 | ogger Basic Editio                   | n ¥4.5.2 20         | 012/03/30 2 how               | rs trial O | 1:58 C:MCPDA       | S\EZ_Data_Lo | gger\Pr  |
|                                      | 専案執行 1                                      | 使用者設定 幫助                             | ]                   |                               |            |                    |              |          |
|                                      |                                             |                                      | 1000                |                               |            | 「日本ない」             |              | <b>3</b> |
|                                      |                                             | (关策) 智学                              | *1639               | <b>予約7月11日</b> 7月1日           | 6开始目交人上    | 開省貞科庫              | 角印第二 1998    | 103.     |
| 누                                    | 豚り・齢ス                                       | ※浦ບ的 <b>SOI(</b>                     | Sonvorfif77         | 左位罢ID並去然                      | いまた        | 「 1/133 」(李        | ±B.SOI Sa    | nvor估协   |
| رور<br>ارور                          | 旅 2 ・ 111/\^<br> 595===+旨 \ C(              |                                      | ,岠嗉之4               |                               | ス田川上       | ↓, <b>□+33</b> 」(在 |              | 可们还欣     |
| LUCa                                 | 「「」「」「」「」「」「」「」「」」「」」「」」「」」「」」「」」「」」「」」     |                                      |                     |                               |            |                    | 具かけ可同同的      | 哥(以炒局早   |
| 1⊻)→                                 | ·勾選LOg S                                    | oQL Server→≋                         | 山選 <b>儲仔</b> 哲      | 女鉗儲仔設定個                       | [→點選       | 離用按鈕離用             | 书糸枕設正心       | え図。      |
|                                      | ◎ 系統設定 Yer                                  | : <b>4.5.2</b><br>→∋n.⇔              |                     |                               |            |                    | ×            |          |
|                                      | ▶ <b>透</b> 労圁線                              | 不設定 願示方式 の                           | 動が描え                | 19月1日 - 1                     | 甘士         |                    |              |          |
|                                      |                                             |                                      |                     |                               |            |                    |              |          |
|                                      |                                             |                                      |                     |                               |            |                    |              |          |
|                                      |                                             | 可視範圍(分) 1                            |                     |                               |            |                    |              |          |
|                                      | 趨勢                                          | 勢圖紀錄筆數 │<br>                         | 28800               |                               |            |                    | 開            |          |
|                                      |                                             | 資料格式   1<br>                         | 23.456              |                               |            |                    |              |          |
|                                      |                                             | ■<br>警報音效                            | 程式啓動<br>C:\ICPDAS\I | 切時目動開始紀<br>EZ Data Logger\ala | 蘝<br>m.wav |                    |              |          |
|                                      |                                             |                                      | ,                   | 00                            |            |                    |              |          |
|                                      | 「資料庫設                                       | 定                                    |                     |                               |            |                    |              |          |
|                                      |                                             | 儲存間隔(秒)                              |                     |                               |            |                    |              |          |
|                                      | 紀                                           | 錄長度(小時)  1                           |                     |                               |            |                    |              |          |
|                                      |                                             | 資料庫路徑  C:\ICPDAS\EZ_Data_Logger\log∖ |                     |                               |            |                    |              |          |
|                                      | SQL Serv                                    | /er Config                           |                     | _                             | 5          |                    |              |          |
|                                      |                                             | Server 1                             | 0.0.0.10,           | 1433                          |            |                    |              |          |
|                                      |                                             | User Name                            | a                   |                               |            |                    |              |          |
|                                      |                                             | Password                             | *****               |                               |            |                    |              |          |
|                                      | Da                                          | tabase Name                          | Project1            |                               |            |                    |              |          |
|                                      |                                             | 儲存間隔(秒)                              |                     |                               | Log SC     | L Server           |              |          |
| l                                    |                                             |                                      |                     |                               |            |                    |              |          |
| ICP DAS Co., Ltd. Technical document |                                             |                                      |                     |                               |            |                    |              |          |

| 類別 | General Setting | 編號 | 1-008-08 |    |            |    |       |
|----|-----------------|----|----------|----|------------|----|-------|
| 作者 | Amber           | 版本 | 1.0.0    | 日期 | 2012/05/11 | 頁數 | 13/13 |

步驟3:點選主畫面功能列的開始按鈕,開始執行專案並將搜集到的資料傳送到遠端的SQL Server儲存。

| 🙀 EZ Data Logger Basic Edition ¥4.5.2 20 | 12/03/30 2 hours trial 01:04 C:\ICPDAS\EZ_                                                                                                    | Data_Logger\Pro |
|------------------------------------------|----------------------------------------------------------------------------------------------------|-----------------|
| 專案 執行 使用者 設定 幫助                          |                                                                                                    |                 |
|                                          | ※         Image: Constraint of the second second seco | 副於              |
|                                          |                                                                                                    |                 |
| Workgroup1                               | Workgroup2                                                                                                    | Worl            |
| Trenkgroup                               | Tronky oup 2                                                                                                    |                 |

## 注意與提示:

EZ Data Logger 在進行 SQL Server 連線時,會先檢查您設定的資料庫名稱與遠端的 SQL Server 資料庫名稱是否有重複,若是沒有重複,會直接在 SQL Server 建立新的資料庫,以工作 群組名稱作爲資料表名稱,工作群組裡通道名稱爲欄位;若是重複,會將 SQL Server 裡相同名稱 的資料庫備份,並加上日期重新命名,然後再建立一個新的資料庫儲存 EZ Data Logger 各個通道 的資料。